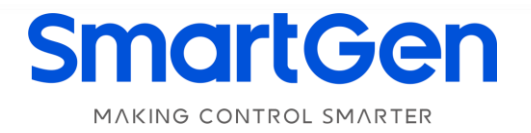

## HAT553LT

# DUAL POWER ATS CONTROLLER

# **USER MANUAL**

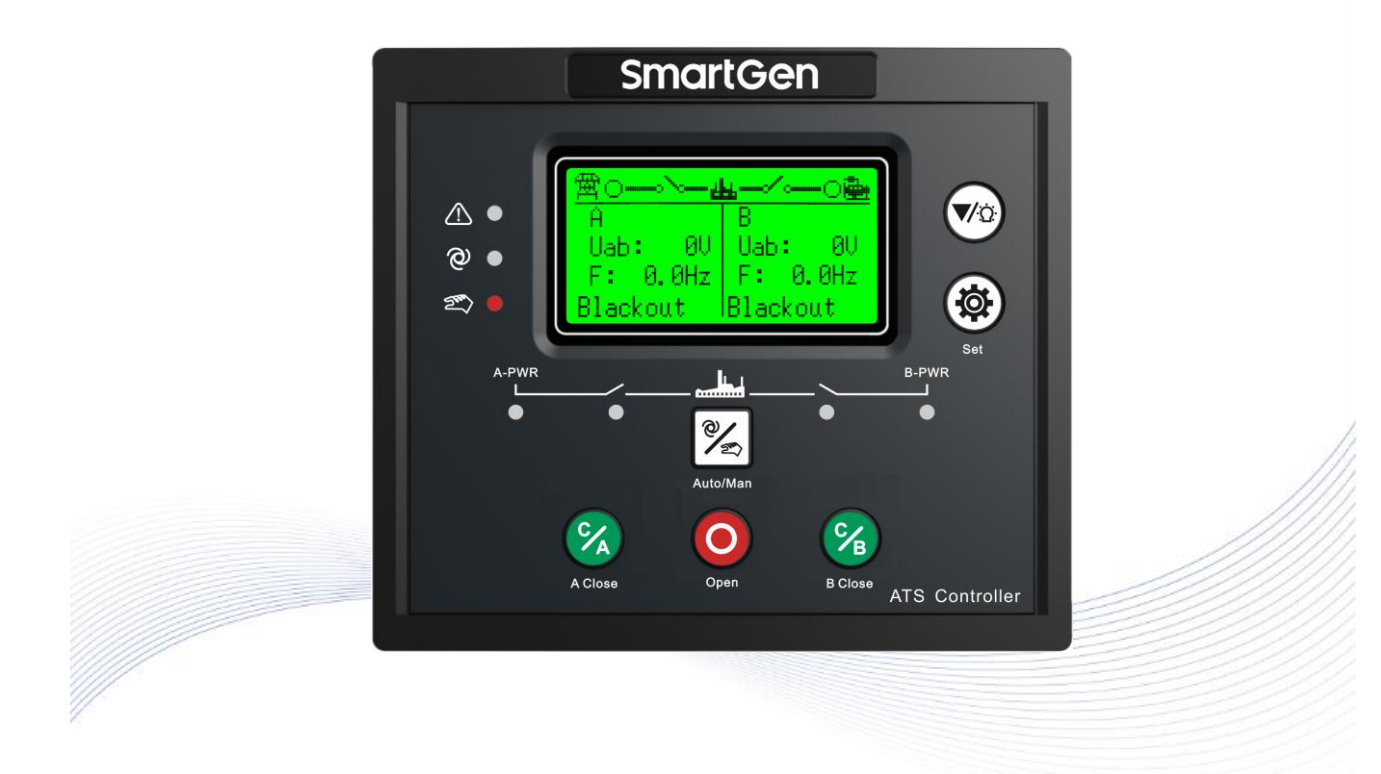

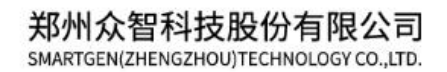

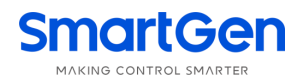

### CONTENT

| 1 OVERVIEW ······                                         | 5  |
|-----------------------------------------------------------|----|
| 2 PERFORMANCE AND CHARACTERISTICS                         | 5  |
| 3 SPECIFICATION ······                                    | 6  |
| 4 MEASURED AND DISPLAYED DATA                             | 7  |
| 5 OPERATING                                               | 8  |
| 5.1 OPERATION PANEL·····                                  | 8  |
| 5.2 INDICATOR DESCRIPTION                                 | 8  |
| 5.3 KEY FUNCTION DESCRIPTION                              | 9  |
| 6 LCD DISPLAY ·····                                       | 9  |
| 6.1 MAIN SCREEN                                           | 9  |
| 6.2 SECOND LEVEL INTERFACE                                | 10 |
| 6.3 STATUS DESCRIPTION ······                             | 10 |
| 6.4 MAIN MENU                                             | 13 |
| 7 GENSET START/STOP OPERATIONS ······                     | 13 |
| 7.1 MANUAL START/STOP ······                              | 13 |
| 7.1.1 PANEL START/STOP                                    | 13 |
| 7.1.2 REMOTE COMMUNICATION START/STOP                     | 13 |
| 7.2 AUTO START/STOP                                       | 13 |
| 7.2.1 START REQUIREMENTS                                  | 13 |
| 7.2.2 SCHEDULED START ······                              | 14 |
| 8 PARAMETER CONFIGURATION ······                          | 14 |
| 8.1 ILLUSTRATION                                          | 14 |
| 8.2 PARAMETER CONFIGURATION TABLE                         | 14 |
| 8.3 DIGITAL INPUT/OUTPUT FUNCTION DESCRIPTION             | 18 |
| 8.3.1 INPUT PORT FUNCTION DESCRIPTION                     | 18 |
| 8.3.2 OUTPUT PORT FUNCTION DESCRIPTION                    | 18 |
| 9 EVENT LOG·····                                          | 20 |
| 10 SWITCH OPERATION RUNNING                               | 21 |
| 10.1 MANUAL OPERATION RUNNING ······                      | 21 |
| 10.2 AUTO OPERATION RUNNING                               | 21 |
| 10.2.1 AUTO TRANS./RESTORE······                          | 22 |
| 10.2.2 AUTO TRANS./NON RESTORE (ACTIVE FOR MUTUAL BACKUP) | 23 |
| 10.2.3 AUTO TRANS./NON RESTORE (ACTIVE FOR MUTUAL BACKUP) | 24 |
| 10.2.4 NONE OPEN TRANSFER ······                          | 24 |
| 10.3 AUXILIARY CONTACT FEEDBACK INPUT OF SWITCH OPEN      | 25 |
| 11 COMMUNICATION CONFIGURATION AND CONNECTION             | 25 |
| 11.1 ILLUSTRATION ······                                  | 25 |
| 11.2 COMMUNICATION PORT CONNECTION                        | 26 |
| 11.3 USB COMMUNICATION PORT                               | 27 |
| 12 DEFINITION OF CONNECTING TERMINALS                     | 27 |
| 12.1 DESCRIPTION OF CONNECTING TERMINALS                  | 27 |
| 12.2 TYPICAL WIRING DIAGRAM ······                        | 29 |

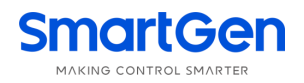

| 13 INSTALLATION ·····     | 3 | 1 |
|---------------------------|---|---|
| 14 TROUBLESHOOTING ······ | 3 | 2 |

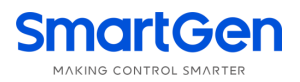

### SmartGen众智Chinese trademark

# SmartGenEnglish trademark

SmartGen – make your generator *smart* 

#### SmartGen Technology Co., Ltd.

No.28 Jinsuo Road, Zhengzhou, Henan Province, China Tel: +86-371-67988888/67981888/67992951 +86-371-67981000(overseas) Fax: +86-371-67992952 Email: <u>sales@smartgen.cn</u> Web: <u>www.smartgen.com.cn</u> <u>www.smartgen.cn</u>

All rights reserved. No part of this publication may be reproduced in any material form (including photocopying or storing in any medium by electronic means or other) without the written permission of the copyright holder.

Applications for the copyright holder's written permission to reproduce any part of this publication should be addressed to Smartgen Technology at the address above.

Any reference to trademarked product names used within this publication is owned by their respective companies.

SmartGen Technology reserves the right to change the contents of this document without prior notice.

| Date       | Version | Note                                                        |
|------------|---------|-------------------------------------------------------------|
| 2020-11-20 | 1.0     | Original release.                                           |
| 2021-01-21 | 1.1     | Modified the AC voltage range.                              |
| 2021-02-02 | 1.2     | Changed the model HAT553V to HAT553LT.                      |
| 2021-03-22 | 1.3     | 1. Modified the marked numbers in the application diagrams; |
|            |         | 2. Optimized some details of the manual.                    |
| 2022-06-17 | 1.4     | Updated the Logo of SmartGen.                               |

#### Table 1 Software Version

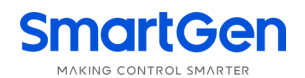

#### **1 OVERVIEW**

**HAT553LT** dual power ATS controller is a dual power transfer module integrated with configurable function, automatic measurement, LCD display, and digital communication. It combines digitalization, intelligence and networking together, which realizes automation for measuring and control process, reducing artificial operation mistakes. It is the ideal product for dual power transfer. HAT553LT is applicable for non-breaking, one-breaking, and two-breaking switches.

**HAT553LT** dual power ATS controller is made with the microprocessor in the core, which can precisely measure 2-channel 3-phase voltages, make correct judgment and control outputs for occurred voltage abnormal (over voltage, under voltage, over frequency, under frequency, loss of phase, reverse phase sequence). It has compact structure, advanced circuits, simple wiring and high reliability, and can be widely used in electrical automatic control system of electric power, telecommunications, petroleum, coal, metallurgy, railways, municipal administration, intelligent building etc.

#### 2 PERFORMANCE AND CHARACTERISTICS

- System type can be set to: Mains Generator, Generator Mains, Mains Mains;
- 132x64 LCD with backlight, optional Chinese and English display, push-button operation;
- Wide working temperature range (-40°C ~+70°C), suitable for awful environmental places;
- Collect and display 2-way 3-phase voltage, frequency and phase sequence;
- Display of A power/B power accumulated close times;
- Display of present continuous power supply time and A power/B power accumulated power supply time;
- With functions of detecting over/under voltage, over/under frequency, loss of phase, reverse phase sequence;
- Auto/Manual mode transfer function: in manual mode, user can control the switch to close or open;
- All parameters are configurable. Password verification is used to prevent non-professional error operations;
- Commissioning can be done on site manually to execute genset start/stop operations;
- Switch Re-closing function is fitted;
- Breaker close output can be set to pulse or steady output;
- 2-way N wire isolated design;
- Real-time clock (RTC) display, and event log function, which can record 50 data cyclically;
- Scheduled start & stop generator function: running once/monthly/weekly, and on-load/offload running are configurable;
- 1 RS422 isolated communication port, has "remote control, remote communication, remote measuring, remote adjusting" function with ModBus-RTU communication protocol; genset start/stop, ATS close/open can be controlled remotely;
- Suitable for various AC system types (3 phase 4-wire, single-phase 2-wire, and 2-phase 3-wire);
- Modular design, self-extinguishing ABS plastic shell, pluggable terminal, built-in mounting, compact structure with easy installation.

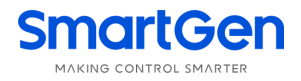

#### **3 SPECIFICATION**

| ltems                                | Conte                                                                       | ents                                                                |
|--------------------------------------|-----------------------------------------------------------------------------|---------------------------------------------------------------------|
| Operating Voltage                    | DC 9.0V~35.0V, continuous powe                                              | r supply; DC reverse connection                                     |
|                                      | protection.                                                                 |                                                                     |
| Power Consumption                    | ≤3W (Standby mode: <2W)                                                     |                                                                     |
|                                      | AC system                                                                   | HAT553LT                                                            |
|                                      | 3P4W (L-N)                                                                  | (50~277)V                                                           |
| AC Voltage Input                     | 3P3W (L-L)                                                                  | N/A                                                                 |
| Ao voltage input                     | 1P2W (L-N)                                                                  | (50~277)V                                                           |
|                                      | 2P3W (L-N)                                                                  | (50~277)V                                                           |
| Rated Frequency                      | 50/60Hz                                                                     |                                                                     |
| Close Relay Capacity                 | 10A AC250V Volts free output                                                |                                                                     |
| Open Relay Capacity                  | 10A AC250V Volts free output                                                |                                                                     |
| Auxiliary Relay Output 1<br>Capacity | 10A AC250V Volts free output                                                |                                                                     |
| Dynamo Start Relay                   | 8A AC250V Volts free output                                                 |                                                                     |
| Digital Close Input                  | Active when A-CLOSE and IN CO<br>B-CLOSE and IN COM short connecte          | M short connected; Active when d;                                   |
| Forced to Open Input                 | GND IN COM connected is active;                                             |                                                                     |
| Digital Input 1                      | GND IN COM connected is active.                                             |                                                                     |
| Communication                        | 1. 1 RS422 isolated port, MODBUS Pro                                        | otocol;                                                             |
| Case Dimensions                      | 139mmy120mmy50mm                                                            |                                                                     |
| Panel Cutout                         | 130mmx111mm                                                                 |                                                                     |
| Working Conditions                   | Temperature: (-40~+70) °C: H                                                | umidity: (20~93)%RH                                                 |
| Storage Condition                    | Temperature: (-45~+80)°C                                                    |                                                                     |
| Protection Level                     | IP65 Gasket: when there is wate controller and the control panel;           | erproof gasket installed between                                    |
| Insulation Strength                  | Apply AC1.5kV voltage between hig<br>terminal and the leakage current is no | h voltage terminal and low voltage<br>ot more than 3mA within 1min. |
| Weight                               | 0.44kg                                                                      |                                                                     |

**Table 2 Technical Parameters** 

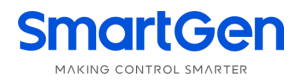

#### 4 MEASURED AND DISPLAYED DATA

| No. | Measured and Displayed Data Items |  |
|-----|-----------------------------------|--|
| 1   | A/B power phase voltage           |  |
| 2   | A/B power line voltage            |  |
| 3   | A/B power voltage phase sequence  |  |
| 4   | A/B power frequency               |  |
| 5   | Present continuous supply time    |  |
| 6   | Last time continuous supply time  |  |
| 7   | A power accumulated supply time   |  |
| 8   | B power accumulated supply time   |  |
| 9   | A power accumulated close times   |  |
| 10  | B power accumulated close times   |  |
| 11  | Close/open status                 |  |
| 12  | Real time clock                   |  |
| 13  | Event log                         |  |
| 14  | Alarm information                 |  |
| 15  | Controller information            |  |

#### Table 3 Display Parameters

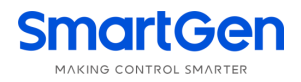

#### **5 OPERATING**

#### 5.1 OPERATION PANEL

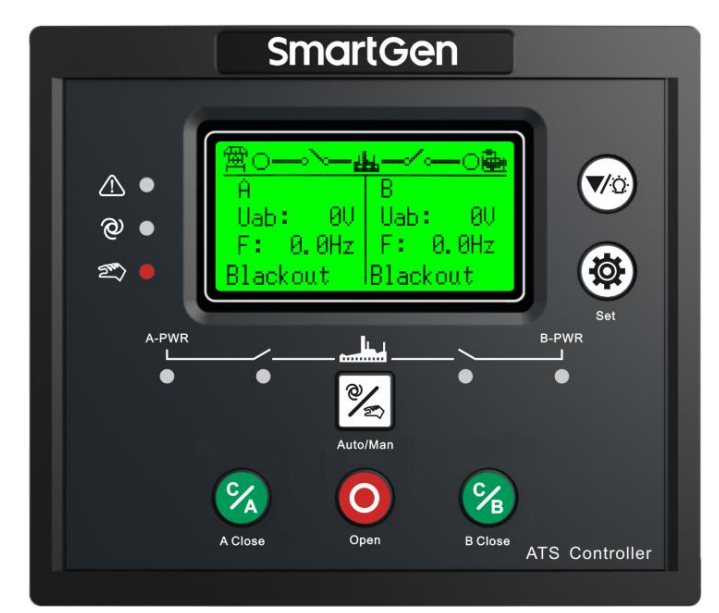

#### Fig. 1 HAT553LT Front Panel

#### 5.2 INDICATOR DESCRIPTION

#### Table 4 Indicator Description

| Indicator Name                 | Indicator Description                                               |  |
|--------------------------------|---------------------------------------------------------------------|--|
| Alarm Indicator                | Slow flashing for warning alarms (1time per second);                |  |
|                                | Fast flashing for fault alarms ( 5 times per second)                |  |
| Auto Mode Indicator            | Light on when current is Auto mode;                                 |  |
| Manual Mode Indicator          | Light on when current is Manual mode;                               |  |
| A Power Indicator              | Always light on when A AC power is normal; flashing when it is      |  |
|                                | abnormal; light off when it is outage.                              |  |
| A Power Close Status Indicator | Light on when A power switch auxiliary contact is active; light off |  |
|                                | when it is inactive;                                                |  |
| B Power Close Status Indicator | Light on when B power switch auxiliary contact is active; light off |  |
|                                | when it is inactive;                                                |  |
| B Power Indicator              | Always light on when B AC power is normal; flashing when it is      |  |
|                                | abnormal; light off when it is outage.                              |  |

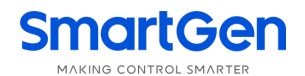

#### 5.3 KEY FUNCTION DESCRIPTION

| lcon | Keys        | Description                                                                    |
|------|-------------|--------------------------------------------------------------------------------|
| e/   | Manual/Auto | Transfer to Manual or Auto mode;                                               |
| C    | A Close     | Active in manual mode;                                                         |
| A    | 7101000     | Press and A power switch closes; load is supplied by A power;                  |
|      | Open Key    | Active in manual mode;                                                         |
|      | Орен кеу    | Press and load is disconnected;                                                |
| C    | B Close     | Active in manual mode;                                                         |
| В    |             | Press and B power switch closes; load is supplied by B power;                  |
|      | Set/Confirm | In main screen, press and it enters menu interface;                            |
|      |             | After entering menu interface, confirm key can move the cursor and             |
| ¥    |             | confirm the set information;                                                   |
|      |             | There's a fault alarm in main screen. Long press it for 3s to clear the alarm. |
|      |             | In main screen, press and scroll down the screen display;                      |
|      |             | After entering menu interface, it can move down the cursor or decrease the     |
|      | Down/Lamp   | value where the cursor is;                                                     |
|      | Test        | In main screen, pressing longer is lamp test; when lamp test is done, LCD      |
|      |             | backlight is illuminated, LCD displays all dark and all LED indicators on the  |
|      |             | panel are illuminated.                                                         |

#### Table 5 Key Function Description

**NOTE:** Press and **v** simultaneously to set backlight on always; Again press both simultaneously or power on afresh to cancel backlight on always.

#### 6 LCD DISPLAY

#### 6.1 MAIN SCREEN

| ltem          | Display Contents                                                        |  |
|---------------|-------------------------------------------------------------------------|--|
| Homo Dogo     | A power status, B power status, Generator start status, switch status;  |  |
| nome Page     | A/B power voltage and frequency;                                        |  |
| Dowor         | A power line voltage, phase voltage, phase sequence, frequency;         |  |
| FOWEI         | B power line voltage, phase voltage, phase sequence, frequency;         |  |
|               | A/B master setting;                                                     |  |
| Master Status | Auto Transfer/Restore status                                            |  |
|               | Mutual backup setting;                                                  |  |
| Alarms        | Current alarm information (including warning and fault alarms);         |  |
|               | Alarm status/working status;                                            |  |
| Ctatua Lina   | Supply system diagram;                                                  |  |
| Status Line   | Real time clock;                                                        |  |
|               | Status line is displayed on the first row of every page in main screen. |  |

#### Table 6 Main Screen Display

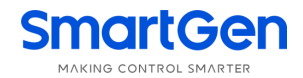

#### 6.2 SECOND LEVEL INTERFACE

#### Table 7 Second Level Display

| Item                                            | Display Contents                                                             |
|-------------------------------------------------|------------------------------------------------------------------------------|
|                                                 | AC Config.                                                                   |
|                                                 | Switch Config.                                                               |
|                                                 | Genset Config.                                                               |
| Parameter Settings                              | Scheduler Config.                                                            |
|                                                 | Digit Inputs Config.                                                         |
|                                                 | Relay Outputs Config.                                                        |
|                                                 | Module Config.                                                               |
|                                                 | Running mode switch event;                                                   |
| Event Log                                       | Start/stop event;                                                            |
|                                                 | Fault event; warning event.                                                  |
| Auto Trans /Pestore                             | Auto Trans./Restore;                                                         |
| Auto Halls./Restore                             | Each Backup;                                                                 |
| Test Genset                                     | Manual Start/Stop;                                                           |
| Date and Time Set Module date and time setting; |                                                                              |
| Language                                        | Display language setting;                                                    |
|                                                 | Continuous Power Supply Time;                                                |
|                                                 | Last Continuous Power Supply;                                                |
| Total Information                               | A Total Supply Time;                                                         |
|                                                 | B Total Supply Time;                                                         |
|                                                 | A Total Close Nums;                                                          |
|                                                 | B Total Close Nums;                                                          |
| Information                                     | Controller model, breaking/no breaking, main use, version, release date, MCU |
|                                                 | temp. display, LCD temp. display, heater status, battery voltage and start   |
|                                                 | interface.                                                                   |

#### 6.3 STATUS DESCRIPTION

#### Table 8 A Power Voltage Status

| No. | Item           | Description                                     |
|-----|----------------|-------------------------------------------------|
| 1   | A Available    | Delay for A power available detection           |
| 2   | A Unavailable  | Delay for A power unavailable detection         |
| 3   | Power Normal   | Power value is within normal range.             |
| 4   | Blackout       | Voltage is 0.                                   |
| 5   | Over Volt      | Voltage is above the pre-set upper limit.       |
| 6   | Under Volt     | Voltage is less than the pre-set lower limit.   |
| 7   | Over Frequency | Frequency is above the pre-set upper limit.     |
| 8   | Low Frequency  | Frequency is less than the pre-set lower limit. |
| 9   | Loss Phase     | One or two phases are lost among L1, L2, L3.    |
| 10  | Phase Wrong    | Phase sequence is wrong for L1-L2-L3.           |

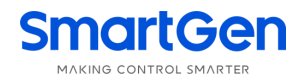

| Table 9 B Power Voltage Status |                |                                                 |
|--------------------------------|----------------|-------------------------------------------------|
| No.                            | Item           | Description                                     |
| 1                              | B Available    | Delay for B power available detection           |
| 2                              | B Unavailable  | Delay for B power unavailable detection         |
| 3                              | Power Normal   | Power value is within normal range.             |
| 4                              | Blackout       | Voltage is 0.                                   |
| 5                              | Over Volt      | Voltage is above the pre-set upper limit.       |
| 6                              | Under Volt     | Voltage is less than the pre-set lower limit.   |
| 7                              | Over Frequency | Frequency is above the pre-set upper limit.     |
| 8                              | Low Frequency  | Frequency is less than the pre-set lower limit. |
| 9                              | Loss Phase     | One or two phases are lost among L1, L2, L3.    |
| 10                             | Phase Wrong    | Phase sequence is wrong for L1-L2-L3.           |

#### **Table 10 Genset Status**

| No. | ltem               | Description                                                                   |
|-----|--------------------|-------------------------------------------------------------------------------|
| 1   | Genset Start Delay | Delay time before genset start                                                |
| 2   | Genset Stop Delay  | Delay time before genset stop                                                 |
| 3   | Schedule Work      | Lasting time for scheduled start is displayed when scheduled start is active. |
| 4   | Genset Working     | Genset start signal outputs.                                                  |
| 5   | Genset Standby     | None genset start signal outputs.                                             |

#### Table 11 Switch Status

| No. | Item              | Description                                                         |  |  |
|-----|-------------------|---------------------------------------------------------------------|--|--|
| 1   | Ready to Transfer | Enter switch transfer procedure                                     |  |  |
| 2   | Closing A         | A power is experiencing close delay.                                |  |  |
| 3   | Opening A         | A power is experiencing open delay.                                 |  |  |
| 4   | Closing B         | B power is experiencing close delay.                                |  |  |
| 5   | Opening B         | B power is experiencing open delay.                                 |  |  |
| 6   | Transfer Rest     | The interval time for switch transfer                               |  |  |
| 7   | Closing A Again   | Again close time when A power failed to open for the first time, if |  |  |
|     |                   | Again Close Delay is not set to 0.                                  |  |  |
| 8   | Opening A Again   | Again open time when A power failed to close for the first time, if |  |  |
|     |                   | Again Close Delay is not set to 0.                                  |  |  |
| 9   | Closing B Again   | Again close time when B power failed to open for the first time, if |  |  |
|     |                   | Again Close Delay is not set to 0.                                  |  |  |
| 10  | Opening B Again   | Again open time when B power failed to close for the first time, if |  |  |
|     |                   | Again Close Delay is not set to 0.                                  |  |  |
| 11  | A On Load         | A power is closed and A power takes the load.                       |  |  |
| 12  | B On Load         | B power is closed and B power takes the load.                       |  |  |
| 13  | Offload           | Switch has been open and load is disconnected.                      |  |  |

When controller detects warning alarm, warning alarm becomes active, alarm indicator will slow flashes (1 time per second), and when alarm disappears, alarm indicator will extinguish. Warning alarm isn't latched.

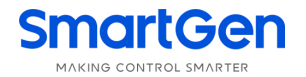

| Table 12 Warning Alarm |                |                                                                          |  |  |  |
|------------------------|----------------|--------------------------------------------------------------------------|--|--|--|
| No.                    | Item           | Description                                                              |  |  |  |
| 1                      | Forced to Open | Forced to open (Non fire cutoff input) action is set to Warning; when it |  |  |  |
|                        |                | is active, the warning alarms.                                           |  |  |  |

When controller detects fault alarm, fault alarm becomes active, alarm indicator will quick flash (5 times per second). Fault alarm is latched, and it disappears until user resets it manually.

#### **Table 13 Fault Alarm**

| No. | Item               | Description                                                            |
|-----|--------------------|------------------------------------------------------------------------|
| 1   | A Failed to Close  | Switch didn't close properly after A power close signal is stopped to  |
|     |                    | output.                                                                |
| 2   | A Failed to Open   | Switch didn't succeed to close properly after A power open signal is   |
|     |                    | stopped to output.                                                     |
| 3   | B Failed to Close  | Switch didn't close properly after B power close signal is stopped to  |
|     |                    | output.                                                                |
| 4   | B Failed to Open   | Switch didn't succeed to close properly after B power open signal is   |
|     |                    | stopped to output.                                                     |
| 5   | Forced Open Fault  | Forced Open Fault (Non fire cutoff input) action is set to Fault; when |
|     |                    | it is active, Forced Open Fault alarms.                                |
| 6   | Switch Trip Alarm  | Switch trip alarm input is active.                                     |
| 7   | Simult. Dual Close | Side switches of A/B power are in closed status.                       |

When reminder information is active, it displays for 2s and then it disappears.

#### **Table 14 Reminder Information**

| No. | Item              | Description                                                          |  |  |
|-----|-------------------|----------------------------------------------------------------------|--|--|
| 1   | Alarm Not Cleared | The reminder for manual transfer to auto mode before alarm is not    |  |  |
|     |                   | cleared as fault alarm occurs.                                       |  |  |
| 2   | A Already Closed  | Set it to one breaking or two breakings; reminder information for    |  |  |
|     |                   | pressing B power close key as A power is closed.                     |  |  |
| 3   | B Already Closed  | Set it to one breaking or two breakings; reminder information for    |  |  |
|     |                   | pressing A power close key as B power is closed.                     |  |  |
| 4   | Already Open      | Two breakings, reminder information for pressing open key as load is |  |  |
|     |                   | disconnected.                                                        |  |  |

#### **Table 15 Other Status Information**

| No. | Item                | Description                           |  |  |  |  |
|-----|---------------------|---------------------------------------|--|--|--|--|
| 1   | Start Inhibit       | Genset start inhibit input is active. |  |  |  |  |
| 2   | Remote Gen On Load  | Remote start on-load input is active. |  |  |  |  |
| 3   | Remote Gen Off Load | Remote start offload input is active. |  |  |  |  |
| 4   | Gen Start Mains NG  | Start when Mains is abnormal.         |  |  |  |  |
| 5   | Auto Mode           | Current is in auto mode.              |  |  |  |  |
| 6   | Manual Mode         | Current is in manual mode.            |  |  |  |  |

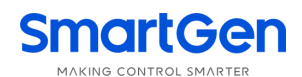

#### 6.4 MAIN MENU

In main interface, press 🥙 key to enter main menu screen.

| <ol> <li>Exit</li> <li>Parameters Set</li> <li>History Record</li> <li>Auto Trans./Restore</li> <li>Test Genset</li> <li>Date &amp; Time Set</li> <li>Language</li> <li>Total Information</li> </ol> | Press Down key and select different parameter line (backlit) and then press Confirm key, to enter related interface. |
|----------------------------------------------------------------------------------------------------|----------------------------------------------------------------------------------------------------|
| 9. Information                                                                                                    |                                                                                                    |

**NOTE**: Password is needed for entering parameter settings, and default password is "01234"; Operators can change the password to prevent others changing controller configurations randomly. Please remember clearly after the change, or it is forgotten, please contact our company personnel.

#### 7 GENSET START/STOP OPERATIONS

#### 7.1 MANUAL START/STOP

#### 7.1.1 PANEL START/STOP

In main screen, press Set/Confirm key to enter main menu interface; select "5. Test Genset" to enter manual start operation screen.

When system type is "A Mains B Gen, A Gen B Mains, A Mains B Mains", the below operation interface is directly entered.

| Test Genset  |                                                                       |
|--------------|-----------------------------------------------------------------------|
| Return       | Press Down key to select different parameter line (backlit) and press |
| Genset Stop  | Confirm key to confirm.                                               |
| Genset Start |                                                                       |

**Genset Stop**: Disconnect the outputted genset start signal, which is to control genset stop; **Genset Start**: Control genset start signal output, which is to control genset start;

#### 7.1.2 REMOTE COMMUNICATION START/STOP

Through RS422 port and by using Modbus protocol control, remote start or remote stop commands can be issued.

**Remote Stop:** Disconnect the outputted genset start signal, which is to control genset stop; **Remote Start**: Control genset start signal output, which is to control genset start;

#### 7.2 AUTO START/STOP

#### 7.2.1 START REQUIREMENTS

#### 7.2.1.1.1 INPUT PORT START

Set "Remote Start Onload" or "Remote Start Offload" for configurable input ports, and they are cannot be set at the same time.

Remote Start Onload: Genset start outputs, when generating is Ok, GB closes; when it is inactive,

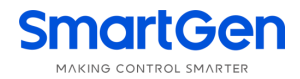

disconnect genset start output signal;

Remote Start Offload: Genset start outputs, when mains is Ok, MB closes; when it is inactive, disconnect genset start output signal;

#### 7.2.1.1.2 MAINS ABNORMAL START

When Mains is abnormal, genset start outputs; when generating is Ok, GB closes;

#### 7.2.2 SCHEDULED START

When Scheduled Gen Start is enabled, user can set scheduled start time; Controller will issue start signal when the time is up; when the scheduled start delay time is over start signal is disconnected. Scheduled start can be set to onload or offload.

Scheduled Start Onload: genset start outputs, when generating is Ok, GB closes;

Scheduled Start Offload: genset start outputs, when Mains is Ok, MB closes;

Scheduled Start Cyclical Time can be set to Start Monthly/Weekly/Daily.

- - - - - - -

**Start Monthly**: Which month to start, start date and time can be set;

**Start Weekly**: Start at the same time of several days in a week can be set; for example, from Monday to Friday start at 8:00 every day and last for 10 hours.

Start Daily: Start at the same time for each day can be set.

#### 8 PARAMETER CONFIGURATION

#### 8.1 ILLUSTRATION

In the first page of the main screen, press we key to enter menu screen; select "Parameters Set" and press Confirm key to confirm and enter parameter setting password check interface. Input correct password and it will enter parameter main interface. If password is wrong, then it directly returns to

main interface. **Default password is** *01234*. In parameter setting page, press longer (\*) to directly exit from this screen and return to main screen.

#### 8.2 PARAMETER CONFIGURATION TABLE

|     | Table 16 Parameter Configuration Items |           |         |                                                 |  |  |
|-----|----------------------------------------|-----------|---------|-------------------------------------------------|--|--|
| No. | Item                                   | Range     | Default | Description                                     |  |  |
| AC  | Setting                                |           |         |                                                 |  |  |
| 1   | A Available Delay                      | (0-3600)s | 10      | The check time from A power abnormal to normal. |  |  |
| 2   | A Unavailable Delay                    | (0-3600)s | 5       | The check time from A power normal to abnormal. |  |  |
| 3   | B Available Delay                      | (0-3600)s | 10      | The check time from B power abnormal to normal. |  |  |
| 4   | B Unavailable Delay                    | (0-3600)s | 5       | The check time from B power normal to abnormal. |  |  |
| 5   | Set Master                             | (0-1)     | 0       | 0: A Master<br>1: B Master                      |  |  |
| 6   | System Type Set                        | (0-2)     | 0       | 0: A Mains B Gen                                |  |  |

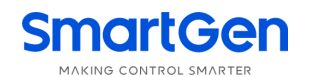

| No. | ltem                    | Range                        | Default | Description                                                |  |
|-----|-------------------------|------------------------------|---------|------------------------------------------------------------|--|
|     |                         |                              |         | 1: A Gen B Mains                                           |  |
|     |                         |                              |         | 2: A Mains B Mains                                         |  |
|     |                         |                              |         | 0: 3-Phase, 4-Wire                                         |  |
|     |                         |                              |         | 1: 3-Phase, 3-Wire                                         |  |
| 7   | AC System               | (0-3)                        | 0       | 2: 2-Phase, 3-Wire                                         |  |
|     |                         |                              |         | 3: Single Phase, 2-Wire                                    |  |
|     |                         |                              |         | Special custom is needed for 3 phase 3 wire                |  |
| 8   | Rated Voltage           | (0~30000)V                   | 220     | Rated voltage value for AC system.                         |  |
| 9   | Over Volt Set           | (0~1)                        | 1       | 0: Disable 1: Enable                                       |  |
| 10  | Over Volt Value         | (0~200)%                     | 120     | Voltage upper limit; abnormal when it is over upper limit. |  |
|     |                         | ()                           |         | Voltage upper limit return value; normal when              |  |
| 11  | Over Volt Return        | (0~200)%                     | 115     | it is lower than return value.                             |  |
| 12  | Under Volt Set          | (0~1)                        | 1       | 0: Disable 1: Enable                                       |  |
|     |                         |                              |         | Voltage lower limit; abnormal when it is lower             |  |
| 13  | Under Volt Value        | (0~200)%                     | 80      | than this limit.                                           |  |
|     |                         | (0.000)                      |         | Lower limit return value; normal when it is                |  |
| 14  | Under Volt Return       | (0~200)%                     | 85      | above return value.                                        |  |
| 15  | Rated Frequency         | (10.0~75.0)Hz                | 50.0    | Rated frequency value for AC system                        |  |
| 16  | Over Freq. Set          | (0~1)                        | 1       | 0: Disable 1: Enable                                       |  |
| 17  | Over Fred Melue         | (0, 200)%                    | 110     | Frequency upper limit; abnormal when it is                 |  |
| 17  | Over Freq. Value        | (0~200)%                     | 110     | above upper limit.                                         |  |
| 10  | Over Fred Deturn        | (0, 200)%                    | 104     | Upper limit return value; normal when it is                |  |
| 10  | Over Freq. Return       | (0~ 200)%                    | 104     | lower than return value.                                   |  |
| 19  | Under Freq. Set         | (0~1)                        | 1       | 0: Disable 1: Enable                                       |  |
| 20  | Under Fred Value        | (0 200)%                     | 00      | Frequency lower limit value; abnormal when it              |  |
| 20  | Under Freq. value       | (0~ 200)%                    | 90      | is lower than this limit.                                  |  |
| 21  | Under Fred Deturn       | (0., 200)%                   | 06      | Lower limit return value, normal when it is                |  |
| 21  | onder Freq. Return      | (0~ 200)%                    | 90      | above return value.                                        |  |
| 22  | Loss of Phase           | (0~1)                        | 1       | 0: Disable 1: Enable                                       |  |
| 23  | Phase Sequence<br>Wrong | (0~1)                        | 1       | 0: Disable 1: Enable                                       |  |
| 24  | PT Fitted               | (0~1)                        | 0       | 0: Disable 1: Enable                                       |  |
| 25  | PT Primary Volt         | (30-30000)V                  | 100     |                                                            |  |
| 26  | PT Secondary Volt       | (30-1000)V                   | 100     |                                                            |  |
| Swi | Switch Setting          |                              |         |                                                            |  |
| 1   | Class Dolay             | (0, 0, 20, 0)                | 5.0     | Pulse time for close relay output; continuous              |  |
|     | Close Delay             | (0.0~20.0)\$                 | 5.0     | output when it is 0.                                       |  |
| 2   | Open Delay              | (0.1~20.0)s                  | 5.0     | Pulse time for open relay output.                          |  |
| 2   | Transfor Intonyal       | (0,0000)                     | 1       | Waiting delay time from A open to B close, or B            |  |
| 3   |                         | (U~9999)s                    | I       | open to A close.                                           |  |
| л   | After Transfer Delay    | r Transfer Delay (0~20.0)s 0 | 0       | When closing output ends, it stops after the               |  |
| 4   |                         |                              | U       | transfer delay.                                            |  |
| 5   | Again Close Delay       | (0~20.0)s                    | 1.0     | For the first time switch open failed, then it             |  |

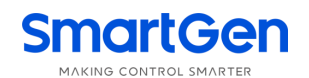

| No. | ltem                     | Range            | Default | Description                                         |  |  |
|-----|--------------------------|------------------|---------|-----------------------------------------------------|--|--|
|     |                          |                  |         | closes again and close again delay starts;          |  |  |
|     |                          |                  |         | when delay is over, it opens again; if it cannot    |  |  |
|     |                          |                  |         | open, then it issues failed to open alarm           |  |  |
|     |                          |                  |         | signal.                                             |  |  |
|     |                          |                  |         | For the first time switch close failed, then it     |  |  |
| 6   | Again Open Delay         | (0, 20, 0)       | 1.0     | opens again and open again delay starts; when       |  |  |
| 0   | Again Open Delay         | (0~20.0)5        | 1.0     | delay is over, it closes again; if it cannot close, |  |  |
|     |                          |                  |         | then it issues failed to close alarm signal.        |  |  |
|     |                          |                  |         | 0: Two Breaking                                     |  |  |
| 7   | Switch Type              | (0~2)            | 0       | 1: One Breaking                                     |  |  |
|     |                          |                  |         | 2: No Breaking                                      |  |  |
| 8   | Forced Open Action       | (0~1)            | 0       | 0: Warning 1: Fault                                 |  |  |
| 0   | Auto Trano (Postoro      | (0 1)            | 1       | 0: Auto Trans/Non Restore                           |  |  |
| 9   | Auto Trans/Restore       | $(0^{-1})$       |         | 1: Auto Trans/Restore                               |  |  |
| 10  | Each Backup              | (0-1)            | 1       | 0: Inactive 1: Active                               |  |  |
|     |                          |                  |         | 0: Disable 1: Enable                                |  |  |
| 11  | Open Input Enable        | (0~1)            | 0       | If this is not connected, please set it to          |  |  |
|     |                          |                  |         | Disable.                                            |  |  |
|     |                          |                  |         | 0: Disable 1: Enable                                |  |  |
|     | No Open Trepofor         |                  |         | When it is set to Enable, controller directly       |  |  |
| 12  | No Open Transfer         | (0~1)            | 0       | transfers to the other circuit from one circuit;    |  |  |
|     | Enable                   |                  |         | and there is not open control output in the         |  |  |
|     |                          |                  |         | transfer process.                                   |  |  |
| Gen | Genset Setting           |                  |         |                                                     |  |  |
|     |                          |                  |         | Delay starts when genset prepares to start;         |  |  |
| 1   | Genset Start Delay       | (0~9999)s        | 1       | when delay is over, controller issues genset        |  |  |
|     |                          |                  |         | start signal.                                       |  |  |
|     |                          |                  |         | Delay starts when genset prepares to stop;          |  |  |
| 2   | Genset Stop Delay        | (0~9999)s        | 5       | when delay is over, controller disconnects          |  |  |
|     |                          |                  |         | genset start signal.                                |  |  |
| Sch | eduled Start/Stop Settir | ng               |         |                                                     |  |  |
| 1   | Schedule Gen Enable      | (0~1)            | 0       | 0: Disable 1: Enable                                |  |  |
| 2   | Schedule Load            | (0~1)            | 0       | 0: Off Load 1: On Load                              |  |  |
|     |                          |                  |         | 0: Monthly                                          |  |  |
| 3   | Schedule Period          | (0~2)            | 0       | 1: Weekly                                           |  |  |
|     |                          |                  |         | 2: Daily                                            |  |  |
|     |                          |                  |         | 🗹 January 🗹 February 🗹 March                        |  |  |
| 1   | Schedule Monthly         | Month            |         | 🗹 April 🗹 May 🖾 June                                |  |  |
| -   |                          | WORth            |         | 🗹 July 🗹 August 🖾 September                         |  |  |
|     |                          |                  |         | 🗹 October 🗹 November 🗹 December                     |  |  |
| 5   | Schedule Date            | (1~31)           | 1       | Date for genset start for each month.               |  |  |
|     |                          |                  |         | 🗹 Sunday 🗹 Monday 🗹 Tuesday                         |  |  |
| 6   | Schedule Weekly          | dule Weekly Week |         | 🗹 Wednesday 🗹 Thursday 🗹 Friday                     |  |  |
|     |                          |                  |         | ☑ Saturday                                          |  |  |

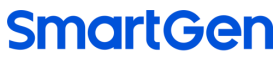

ING CONTROL SMARTE

| No. | ltem                   | Range         | Default | Description                               |
|-----|------------------------|---------------|---------|-------------------------------------------|
| 7   | Schedule Hours         | (0~23)h       | 0       | Time for exheduled stort                  |
| 8   | Schedule Minutes       | (0~59)min     | 0       |                                           |
| 9   | Schedule Work Time     | (0~30000)min  | 30      | Lasting time for scheduled start running. |
| Pro | grammable Input Settin | g             |         |                                           |
| 1   | Digital Input 1        | (0~20)        | 0       | Not Used                                  |
| 2   | Active Type            | (0~1)         | 0       | 0: Close to Activate 1: Open to Activate  |
| Pro | grammable Output Setti | ing           |         |                                           |
| 1   | Relay Output 1 Active  | $(0_{2}, 1)$  | 0       | 0: Output(N/O) 1: Output (N/C)            |
|     | Туре                   | (0,01)        | 0       |                                           |
| 2   | Relay Output 1         | (0~36)        | 1       | Common alarm output.                      |
| Мо  | dule Setting           | r             |         |                                           |
|     |                        |               |         | 0: Previous Mode                          |
| 1   | Power On Mode          | (0~2)         | 0       | 1: Manual Mode                            |
|     |                        |               |         | 2: Auto Mode                              |
| 2   | Language               | (0~1)         | 0       | 0: Simplified Chinese 1: English          |
| 3   | Password               | (00000~65535) | 01234   | Password for entering parameter setting   |
| 4   | Module Address         | (1~254)       | 1       | Communication address for RS485 network   |
|     |                        | (0~3)         | 2       | 0: 2400bps                                |
| 5   | Com Baud Rate          |               |         | 1: 4800bps                                |
| Ŭ   |                        |               |         | 2: 9600bps                                |
|     |                        |               |         | 3: 19200bps                               |
|     |                        |               |         | 0: None                                   |
| 6   | Com USART Parity       | (0~2)         | 0       | 1: Odd Parity                             |
|     |                        |               |         | 2: Even Parity                            |
| 7   | Com Stop Bit           | (1~2)         | 2       | 1 or 2 stop bits can be set.              |
| 8   | Date/Time Setting      |               |         |                                           |
|     |                        | (0~3)         | 0       | 0: Enable COM Adj/Ctrl                    |
| ٥   | Communication Set      |               |         | 1: Disable COM Control                    |
| 9   |                        |               |         | 2: Disable COM Adjust                     |
|     |                        |               |         | 3: Disable COM Adj/Ctrl                   |

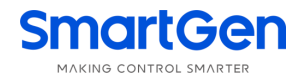

#### 8.3 DIGITAL INPUT/OUTPUT FUNCTION DESCRIPTION

#### 8.3.1 INPUT PORT FUNCTION DESCRIPTION

#### Table 17 Input Port Function Description

| No. | ltem                | Description                                                           |  |  |  |
|-----|---------------------|-----------------------------------------------------------------------|--|--|--|
| 0   | Not used            | Invalid                                                               |  |  |  |
| 1   | Reserved            |                                                                       |  |  |  |
| 2   | Remote Gen On Load  | Genset start outputs; when Mains is normal, gen closes.               |  |  |  |
| 3   | Remote Gen Off Load | Genset start outputs; when Mains is normal, Mains closes.             |  |  |  |
| 4   | Test Lomn           | LED lamps are all illuminated on the panel, LCD backlight is on,      |  |  |  |
|     | rest Lamp           | LCD is all dark.                                                      |  |  |  |
| 5   | Reserved            |                                                                       |  |  |  |
| 6   | Reserved            |                                                                       |  |  |  |
| 7   |                     | Inhibit genset start signal output; In auto mode, after stop delay is |  |  |  |
|     | Start Inhihit Innut | over, controller disconnects genset start signal output; In manual    |  |  |  |
|     | Start Innibit Input | mode, if genset is started, manual stop is needed; after stop         |  |  |  |
|     |                     | manual start is inactive.                                             |  |  |  |
| 8   | Breaker Trip Input  | Breaker trip fault input                                              |  |  |  |
| 9   | A Master Input      | Force to set A Master                                                 |  |  |  |
| 10  | B Master Input      | Force to set B Master                                                 |  |  |  |
| 11  | А С Кеу             | Same as A Close key on the panel; Auto reset button is needed.        |  |  |  |
| 12  | В С Кеу             | Same as B Close key on the panel; Auto reset button is needed.        |  |  |  |
| 13  | Open Key            | Same as Open key on the panel; Auto reset button is needed.           |  |  |  |
| 14  | Man Mode Input      | Force controller mode to manual mode.                                 |  |  |  |
| 15  | Auto Mode Input     | Force controller mode to auto mode.                                   |  |  |  |
| 16  | Alarm Reset Input   | Reset current alarm                                                   |  |  |  |
| 17  | Remote Ctrl Inhibit | Remote operation is inactive when this is active.                     |  |  |  |
| 18  | Auto Charge/Rec.    |                                                                       |  |  |  |
| 19  | Open IN             | Open auxiliary feedback input; if switch needs open IN, please first  |  |  |  |
|     | Upen IN             | set Open IN Enable.                                                   |  |  |  |
| 20  | Reserved            |                                                                       |  |  |  |

#### 8.3.2 OUTPUT PORT FUNCTION DESCRIPTION

#### Table 18 Output Port Function Description

| No. | ltem               | Description                                                                                                    |  |  |
|-----|--------------------|----------------------------------------------------------------------------------------------------|--|--|
| 0   | Not Used           | Invalid                                                                                                    |  |  |
| 1   | Common Alarm       | Common alarms include fault alarm, warning alarm.                                                                            |  |  |
| 2   | Common Fault Alarm | Fault alarm includes switch transfer failure.                                                                                |  |  |
| 3   | Common Warn Alarm  | Warning alarms include "Forced to open".                                                                                     |  |  |
| 4   | Transition Fault   | Switch transfer failures include A failed to close, A failed to open, B failed to close, and B failed to open.               |  |  |
| 5   | Audible Alarm      | When fault alarms are active, external annunciator can be connected;<br>After delay for 60s, clear the audible alarm output. |  |  |
| 6   | Reserved           |                                                                                                    |  |  |

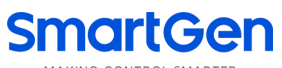

|        |        |         | _ |
|--------|--------|---------|---|
| MAKING | CONTRO | SMARTER |   |

| No. | Item                | Description                                                         |
|-----|---------------------|---------------------------------------------------------------------|
| 7   | Reserved            |                                                                     |
| 8   | Transition Output   | Relay outputs when switch close/open transfers; it stops outputting |
|     | Transition Output   | when transfer is over; shortest output time is 1s.                  |
| 9   | A&B Abnormal        | Output when A and B both are abnormal.                              |
| 10  | A Available         | Output when A is normal.                                            |
| 11  | A Unavailable       | Output when A is abnormal.                                          |
| 12  | B Available         | Output when B is normal.                                            |
| 13  | B Unavailable       | Output when B is abnormal.                                          |
| 14  | Auto Mode           | Output when controller is in auto mode.                             |
| 15  | Manual Mode         | Output when controller is in manual mode.                           |
| 16  | Genset Start Output | Control genset to start.                                            |
| 17  | Breaking Compulsory | Output when Forced to Open is active.                               |
| 18  | A Close Control     | Control A switch to close.                                          |
| 19  | A Open Control      | Control A switch to open.                                           |
| 20  | B Open Control      | Control B switch to close.                                          |
| 21  | B Open Control      | Control B switch to open.                                           |
| 22  | Open Control        | Control A and B switches to open.                                   |
| 23  | Reserved            |                                                                     |
| 24  | Reserved            |                                                                     |
| 25  | A Closed Input      | A switch closed status is outputted when switch is at I position.   |
| 26  | B Closed Input      | B switch closed status is outputted when switch is at II position.  |
| 27  |                     | Switch open status is outputted when switch is at 0 position and it |
|     | Opened Input        | needs to enable open input function and configure input to open     |
|     |                     | input; when this input is active, it outputs.                       |
| 28  | Reserved            |                                                                     |
| 29  | Reserved            |                                                                     |
| 30  | Reserved            |                                                                     |
| 31  | Reserved            |                                                                     |
| 32  | Reserved            |                                                                     |
| 33  | Reserved            |                                                                     |
| 34  | Remote Control      | By RS422 communication command control output.                      |
| 35  | Reserved            |                                                                     |
| 36  | Reserved            |                                                                     |

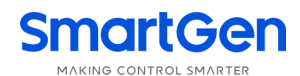

#### EVENT LOG 9

In the first page of the main interface, press 🔅 key, and enter menu page. Select "Event Log", and

then select 🔅 to confirm. In this way Event Log interface is entered.

Each item of Event Log contents includes:

Date and time at recording;

Type of record;

Event of record:

A power status;

B power status;

A power 3-phase voltage;

B power 3-phase voltage;

A power frequency;

B power frequency;

Event log can be recorded up to max. 50 items. The first one is the newest. Users can check each item via Down key. When recorded items are over 50, new item will cover the newest record.

Record type includes: Action Event, Warn Event, Fault Event. Fault events include all fault alarms, warn events include all warning alarms.

| Table | 19 | Action | Events |
|-------|----|--------|--------|
|       |    |        |        |

| No. | Action Event       | Description                                                |
|-----|--------------------|------------------------------------------------------------|
| 1   | Closing A          | Record when A power close is outputted;                    |
| 2   | Closing B          | Record when B power close is outputted;                    |
| 3   | Opening A          | Record when A power open is outputted;                     |
| 4   | Opening B          | Record when B power open is outputted;                     |
| 5   | Simult. Dual Close | Record when A power and B power takes load simultaneously; |
| 6   | Genset Start       | Record when genset start signal is outputted;              |
| 7   | Genset Stop        | Record when genset start signal is disconnected;           |
| 8   | Auto Mode          | Record when it is transferred to Auto mode;                |
| 9   | Manual Mode        | Record when it is transferred to Manual mode;              |

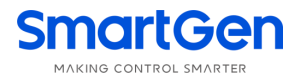

#### 10 SWITCH OPERATION RUNNING

#### 10.1 MANUAL OPERATION RUNNING

Press manual/auto transfer key  $\mathbb{Z}$ , and manual status indicator is illuminated; Controller is in manual status.

After the close/open key is pressed, switch transfers immediately, when the switch is transferred to the position, the related indicator is illuminated always.

| lcon      | Key Name      | Function Description                                                                  |
|-----------|---------------|---------------------------------------------------------------------------------------|
| <u>کم</u> | A Power Close | Press and if load is in open status, A power closes, and load is supplied by A power. |
| ¢∕₿       | B Power Close | Press and if load is in open status, B power closes, and load is supplied by B power. |
| 0         | Open Key      | Press and load is disconnected.                                                       |

#### Table 20 Manual Transfer Key

#### **10.2 AUTO OPERATION RUNNING**

Press manual/auto transfer key 2, and auto status indicator is illuminated; Controller is in auto status.

In auto mode, controller will transfer switch based on the status of A power and B power, transfer priority and auto trans./restore status to ensure supply for load. The following illustrates control logics by the example of "A power master" and "A Mains B Gen".

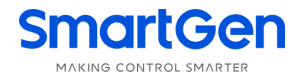

#### 10.2.1 AUTO TRANS./RESTORE

When Auto Trans./Restore is set, A power is master; if A power is normal, then A power closes; if A power is abnormal, B power is normal, then A power opens, B power closes; if A power recovers normal, then B power opens, A power closes.

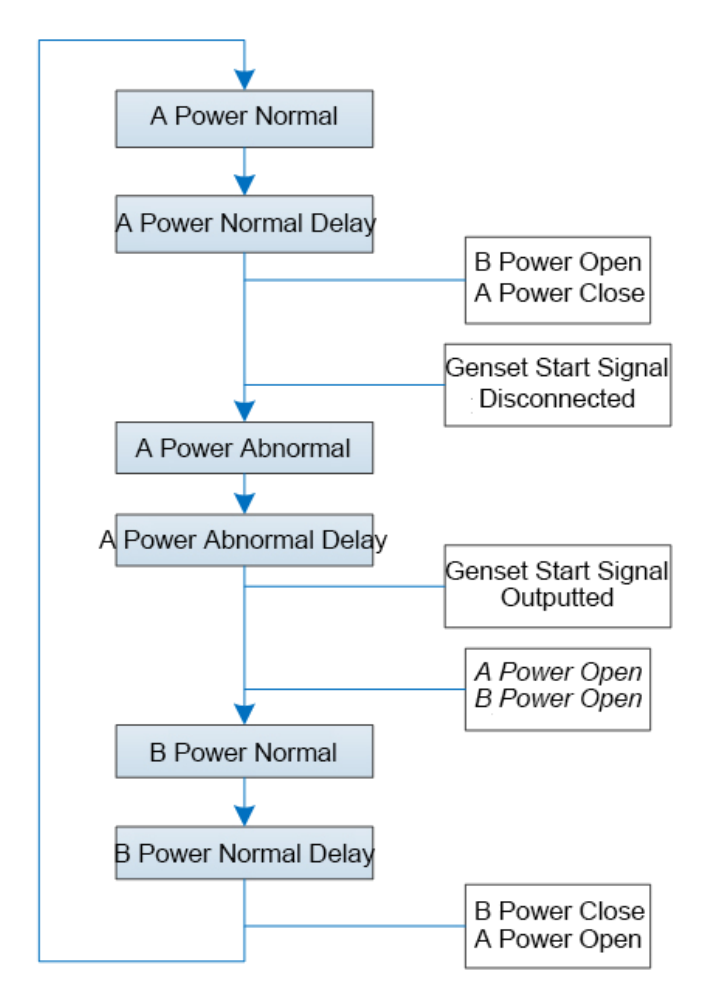

Fig. 2 Auto Trans./Restore Flow Chart

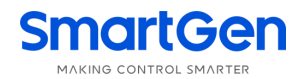

#### 10.2.2 AUTO TRANS./NON RESTORE (ACTIVE FOR MUTUAL BACKUP)

When Auto Trans./Non Restore is set, and Mutual Backup is active, A power is master. If A power is normal, then A power closes; if A power is abnormal, B power is normal, then A power opens, and B power closes; If A power recovers normal, B power is normal, then switch keeps at B power close status.

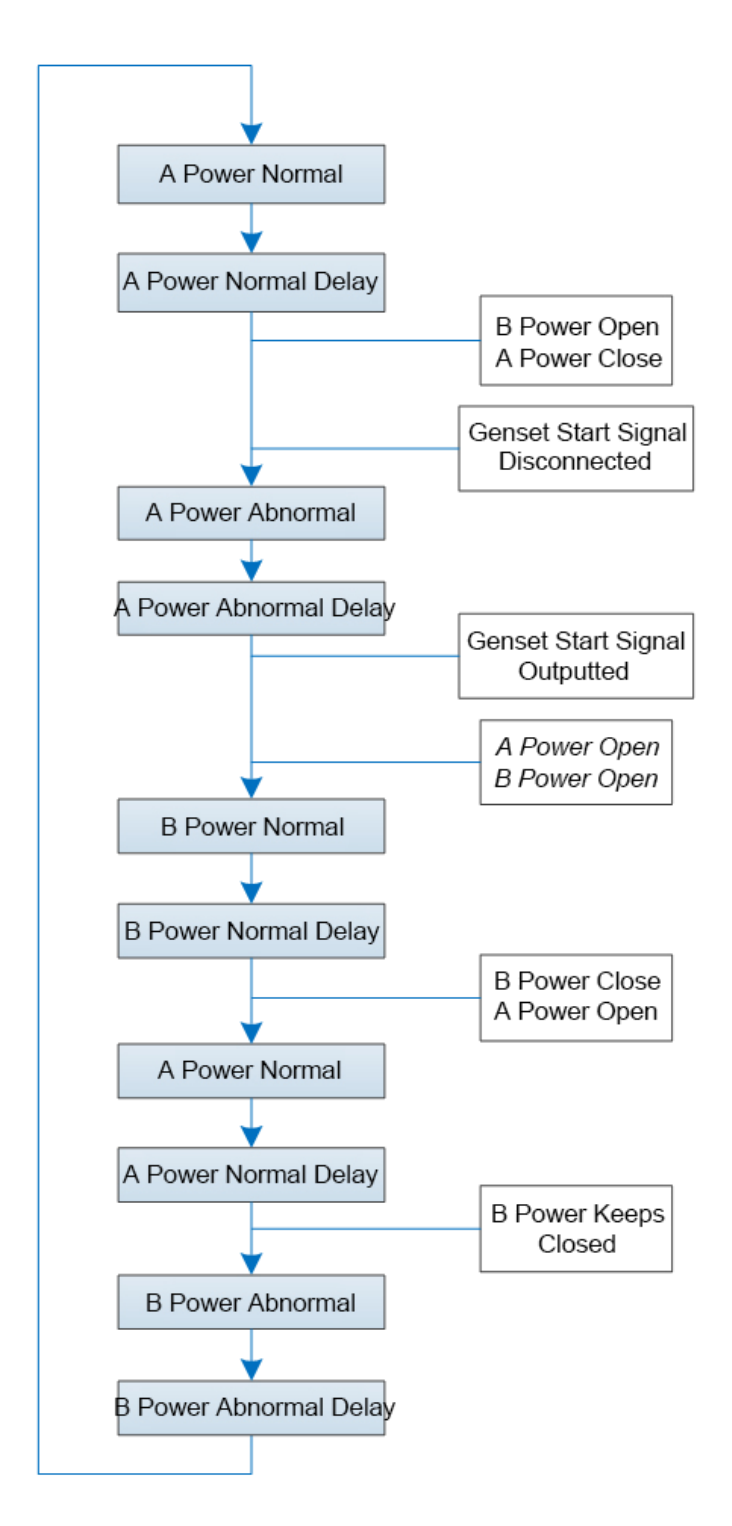

Fig. 3 Auto Trans./None Restore (Active for Mutual Backup) Flow Chart

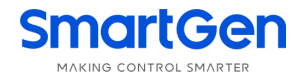

#### 10.2.3 AUTO TRANS./NON RESTORE (INACTIVE FOR MUTUAL BACKUP)

When Auto Trans./Non Restore is set, and Mutual Backup is inactive, A power is master. If A power is normal, and A power closes, when A power is abnormal, B power is normal, then A power opens, B power closes; if A power recovers normal, then switch keeps at B power close status; when B power is abnormal, B power opens; even through A power is normal, A power doesn't close.

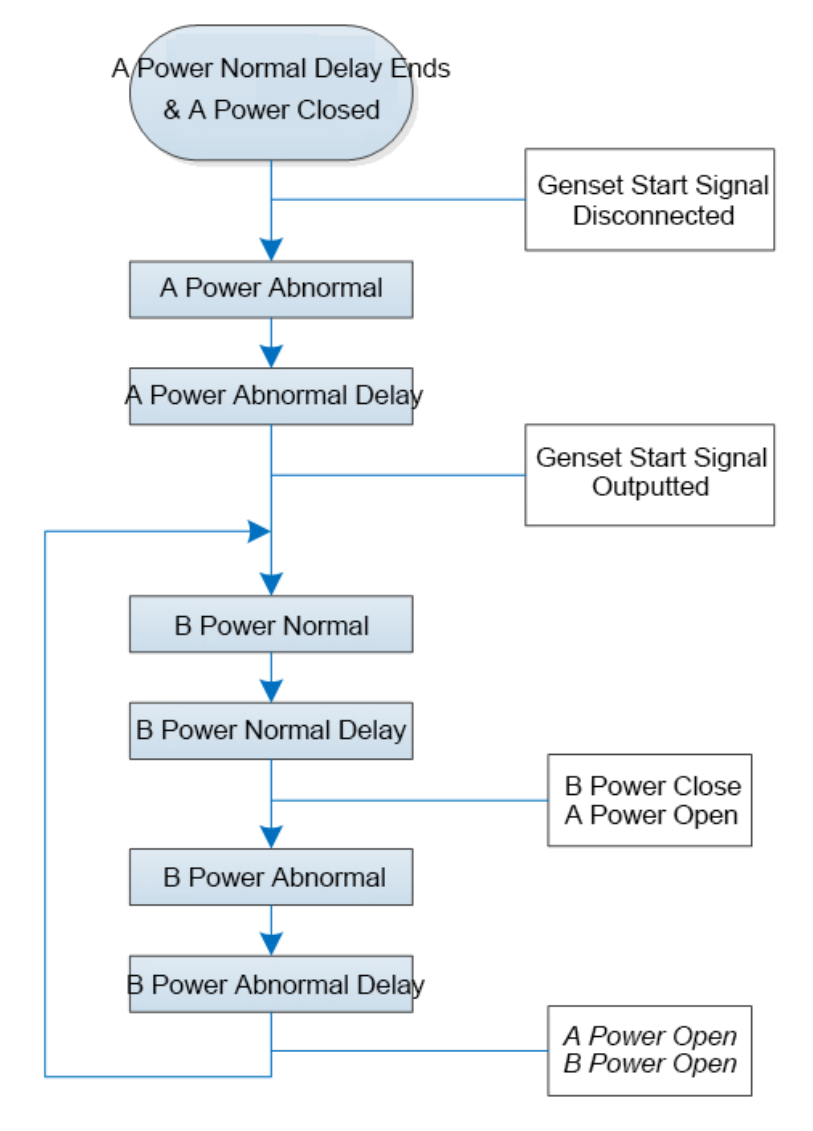

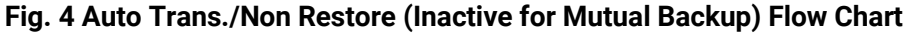

**NOTE**: Master power (A power) close needs to transfer to manual mode and by button operation close, otherwise in auto mode, switch only transfers between open and backup power (B power) position.

#### 10.2.4 NONE OPEN TRANSFER

When none open transfer is enabled, controller will not execute open operation. Detailed setting method: in parameter setting interface, enter "switch setting" interface, find "None Open Transfer" Enable and set it enabled. The following illustrates control logics by the example of "A power master", "A Mains B Gen". A power is normal, A power closes; When A power is abnormal, B power is normal, controller issues B power close order; switch directly transfers from A power loading to B power loading. A power open steps in the middle are omitted.

**NOTE**: this function is only suitable for switches with breakings and switches allowing to transfer directly from A power loading to B power loading.

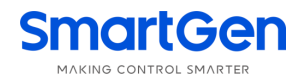

#### 10.3 AUXILIARY CONTACT FEEDBACK INPUT OF SWITCH OPEN

If switch needs to access to open feedback input, please firstly set open input enabled. Detailed setting method: in parameter setting interface enter "switch setting" interface, find "open input enable" and set it enabled; Then set auxiliary input port 1 "19: Open IN", when auxiliary input 1 detects low electrical level, open input is active.

During the transfer process, if failed to close of A power occurs, A power switch won't execute close action, B power is Ok, and B power close is executed. If failed to open occurs, controller won't execute switch close/open actions.

#### 11 COMMUNICATION CONFIGURATION AND CONNECTION

#### 11.1 ILLUSTRATION

HAT553LT dual power transfer controller has RS422 communication port, USB communication port. Between them RS422 communication port allows to connect LAN of open structure. Communication port applies Modbus communication protocol, by the running software on PC or data collecting system, to provide a simple and practical dual power transfer management method of factories, telecommunication, industries and civil buildings, realizing "remote control, remote measuring, remote communicating" functions of dual power monitoring.

For detailed information please refer to HAT553LT Communication Protocol.

Communication Protocol: Modbus-RTU

#### Communication Parameters

| Module Address | 1(Range: 1-254)                   |
|----------------|-----------------------------------|
| Baud Rate      | 9600bps (2400/4800/9600/19200bps) |
| Data Bit       | 8 bit                             |
| Parity bit     | None (None, Odd, Even)            |
| Stop bit       | 2-bits (1 bit or 2 bits)          |

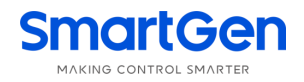

#### **11.2 COMMUNICATION PORT CONNECTION**

The HAT553LT dual power ATS controller is equipped with RS422 communication port, which can be LAN monitored by RS485 device or by RS422 device. The communication connection is shown as following figure:

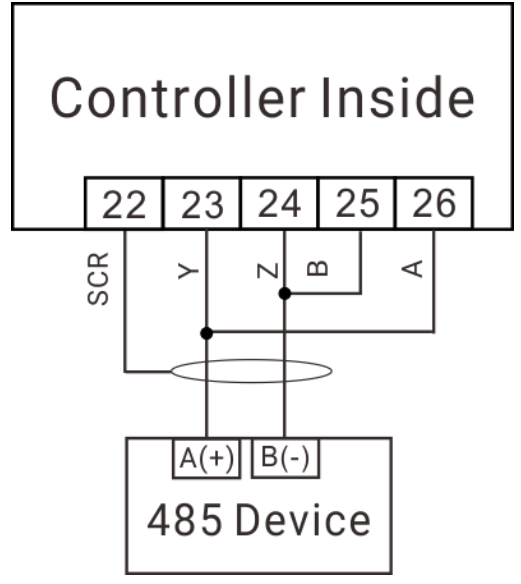

Fig. 5 485 Connecting Diagram

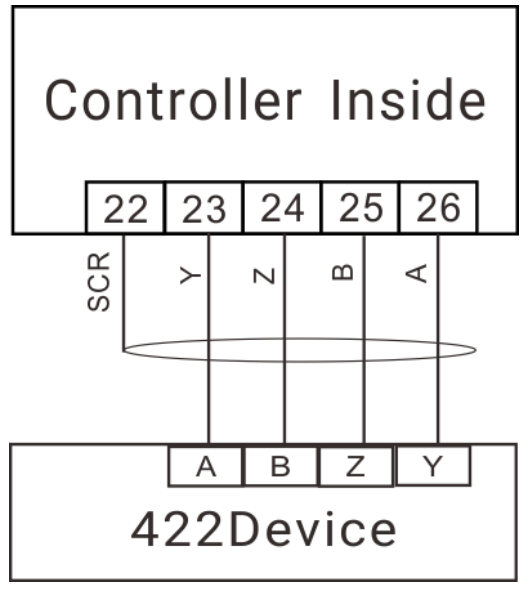

Fig.6 422 Adaptor Connecting Diagram

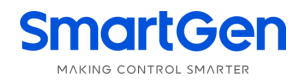

#### 11.3 USB COMMUNICATION PORT

D-form USB communication port, can be used to connect PC test software and configure parameters and at the same time it can be used for module program upgrade.

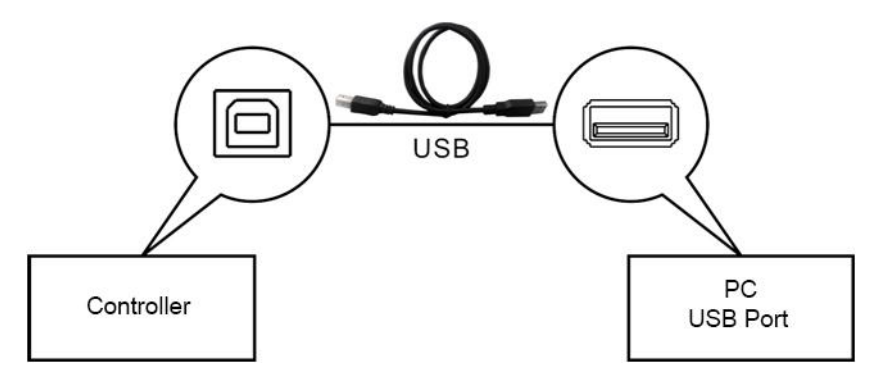

Fig. 7 USB Connecting Diagram

#### 12 DEFINITION OF CONNECTING TERMINALS

#### 12.1 DESCRIPTION OF CONNECTING TERMINALS

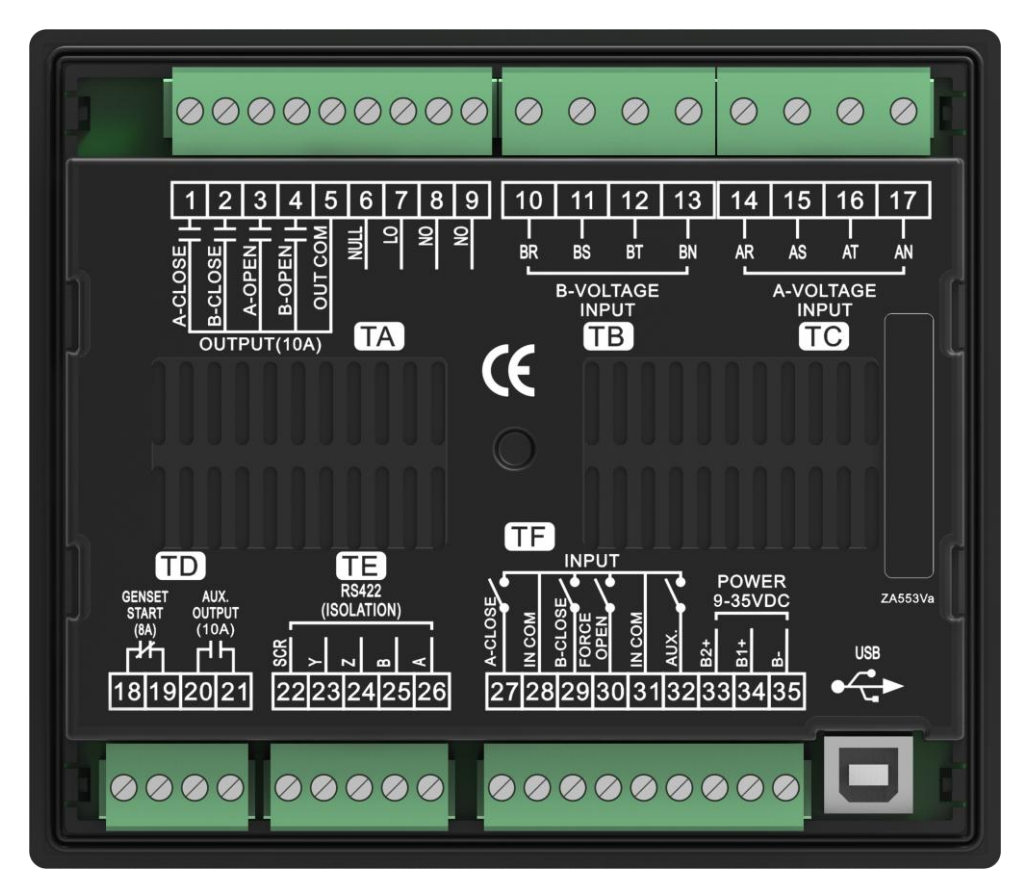

Fig. 8 Controller Rear Panel

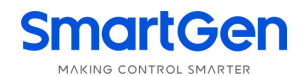

|          | Table 21 Terminal Function Description |                  |                                                          |                                                               |  |  |
|----------|----------------------------------------|------------------|----------------------------------------------------------|---------------------------------------------------------------|--|--|
| No.      |                                        | ltem             | Function Description                                     | Remark                                                        |  |  |
| 1        | A-CLOSE                                | OUTPUT           | Free voltage relay output                                | A close relay, capacity 10A, connect to OUT COM.              |  |  |
| 2        | B-CLOSE                                | OUTPUT           | Free voltage relay output                                | B close relay, capacity 10A, connect to OUT COM.              |  |  |
| 3        | A-OPEN (                               | OUTPUT           | Free voltage relay output                                | A open relay, capacity 10A, connect to OUT COM.               |  |  |
| 4        | B-OPEN (                               | OUTPUT           | Free voltage relay output                                | B open relay, capacity 10A, connect to OUT COM.               |  |  |
| 5        | OUT COM                                | 1                | Output common port                                       |                                                               |  |  |
| 6        | NULL                                   |                  | Null terminal                                            |                                                               |  |  |
| 7        | LO                                     |                  | ATS power supply L                                       |                                                               |  |  |
| 8        | NO                                     |                  |                                                          | Provide power supply for ATS.                                 |  |  |
| 9        | NO                                     |                  | ATS power supply N                                       |                                                               |  |  |
| 10       | BR                                     |                  |                                                          |                                                               |  |  |
| 11       | BS                                     | <b>B-VOLTAGE</b> | AC 3 Phase 4 Wire voltage                                | For single phase input, only connect BR                       |  |  |
| 12       | BT                                     | INPUT            | input of B power                                         | and BN.                                                       |  |  |
| 13       | BN                                     |                  |                                                          |                                                               |  |  |
| 14       | AR                                     |                  |                                                          |                                                               |  |  |
| 15       | AS                                     | A-VOLTAGE        | AC 3 Phase 4 Wire voltage                                | For single phase input, only connect AR                       |  |  |
| 16       | AT                                     | INPUT            | input of A power                                         | and AN.                                                       |  |  |
| 17       | AN                                     |                  |                                                          |                                                               |  |  |
| 18<br>19 | GENSET START                           |                  | Start control output port                                | N/C output, capacity 8A.                                      |  |  |
| 20<br>21 | AUX.OUTPUT                             |                  | Programmable output 1                                    | Default: common alarm output, N/C output, capacity 10A.       |  |  |
| 22       | SCR                                    |                  |                                                          |                                                               |  |  |
| 23       | Υ                                      |                  |                                                          |                                                               |  |  |
| 24       | Z                                      |                  | RS422 communication port                                 | Communication port.                                           |  |  |
| 25       | В                                      |                  |                                                          |                                                               |  |  |
| 26       | А                                      |                  |                                                          |                                                               |  |  |
| 27       | A-CLOSE INPUT                          |                  | Check #1 switch closing<br>status, passive contact input | Active when connect to input common port.                     |  |  |
| 28       | IN COM                                 |                  | Input common port                                        |                                                               |  |  |
| 29       | B-CLOSE INPUT                          |                  | Check #2 switch closing<br>status, passive contact input | Active when connect to input common port.                     |  |  |
| 30       | FORCE OPEN INPUT                       |                  | Forced to Open input                                     | Active when connect to input common port.                     |  |  |
| 31       | IN COM                                 |                  | Input common port                                        |                                                               |  |  |
| 32       | AUX. INPU                              | UT               | Programmable output 1                                    | Default: none used, active when connect to input common port. |  |  |
| 33       | B2+                                    |                  | DC Power 2 positive input                                | DC input (9~35)V provide power supply for                     |  |  |
| 34       | B1+                                    |                  | DC Power 1 positive input                                | controller.                                                   |  |  |

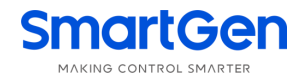

| No. | ltem | Function Description     |                                | Remark     |     |         |
|-----|------|--------------------------|--------------------------------|------------|-----|---------|
| 35  | D    | DC power negative common |                                |            |     |         |
|     | D-   | port                     |                                |            |     |         |
|     |      | D form USB communication | Configure                      | parameters | and | upgrade |
| 030 | USD  | port                     | program by connecting with PC. |            |     |         |

#### 12.2 TYPICAL WIRING DIAGRAM

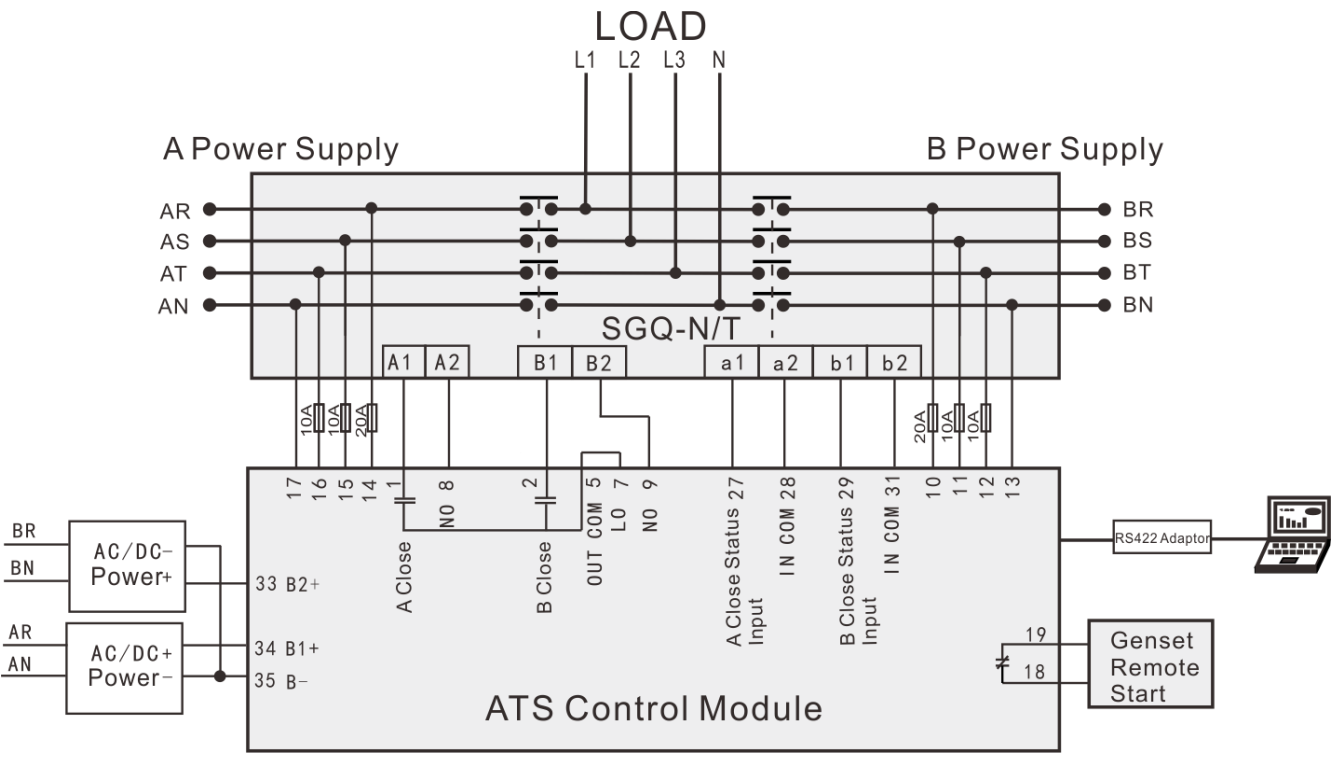

#### Fig. 9 SGQ-N/T Application Diagram

**NOTE:** The switch type of SGQ-N/T application diagram is set as none-breaking.

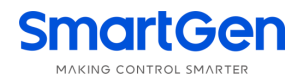

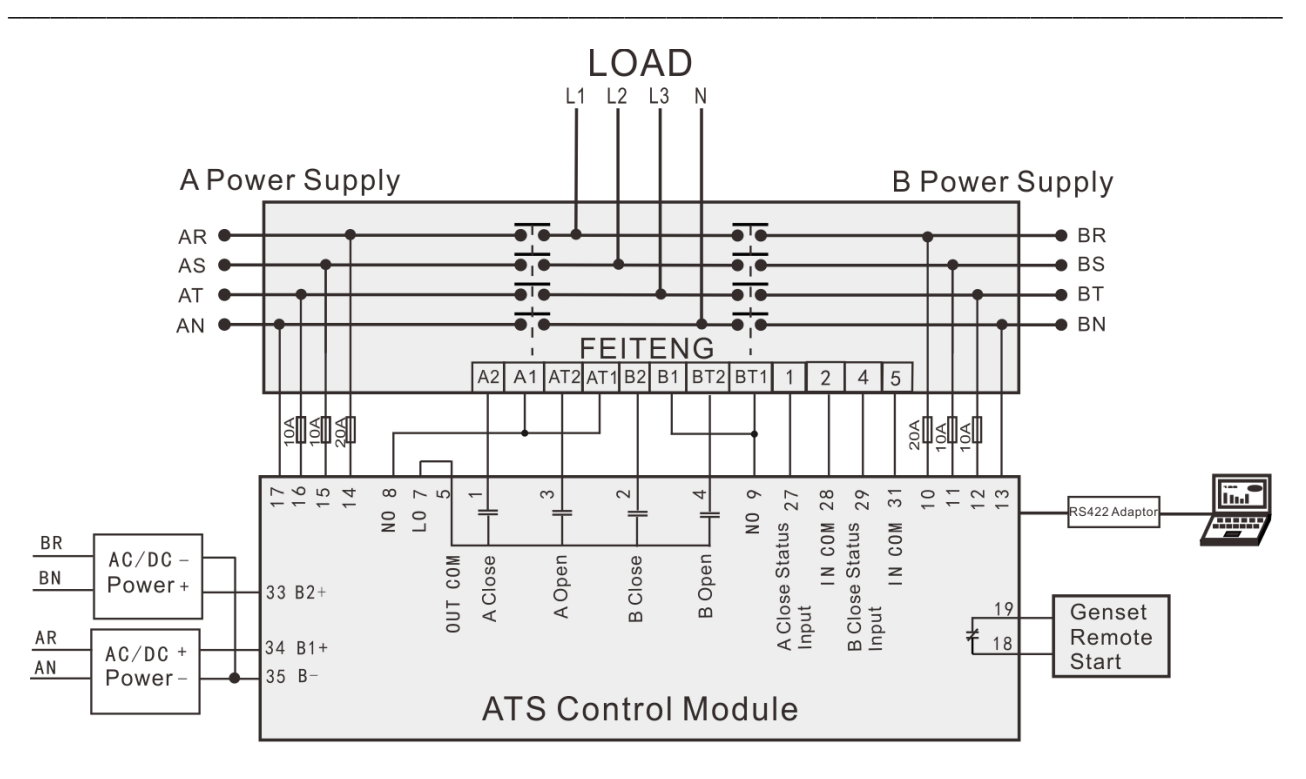

Fig. 10 FEITENG Application Diagram

NOTE: The switch type of FEITENG application diagram is set as two-breaking.

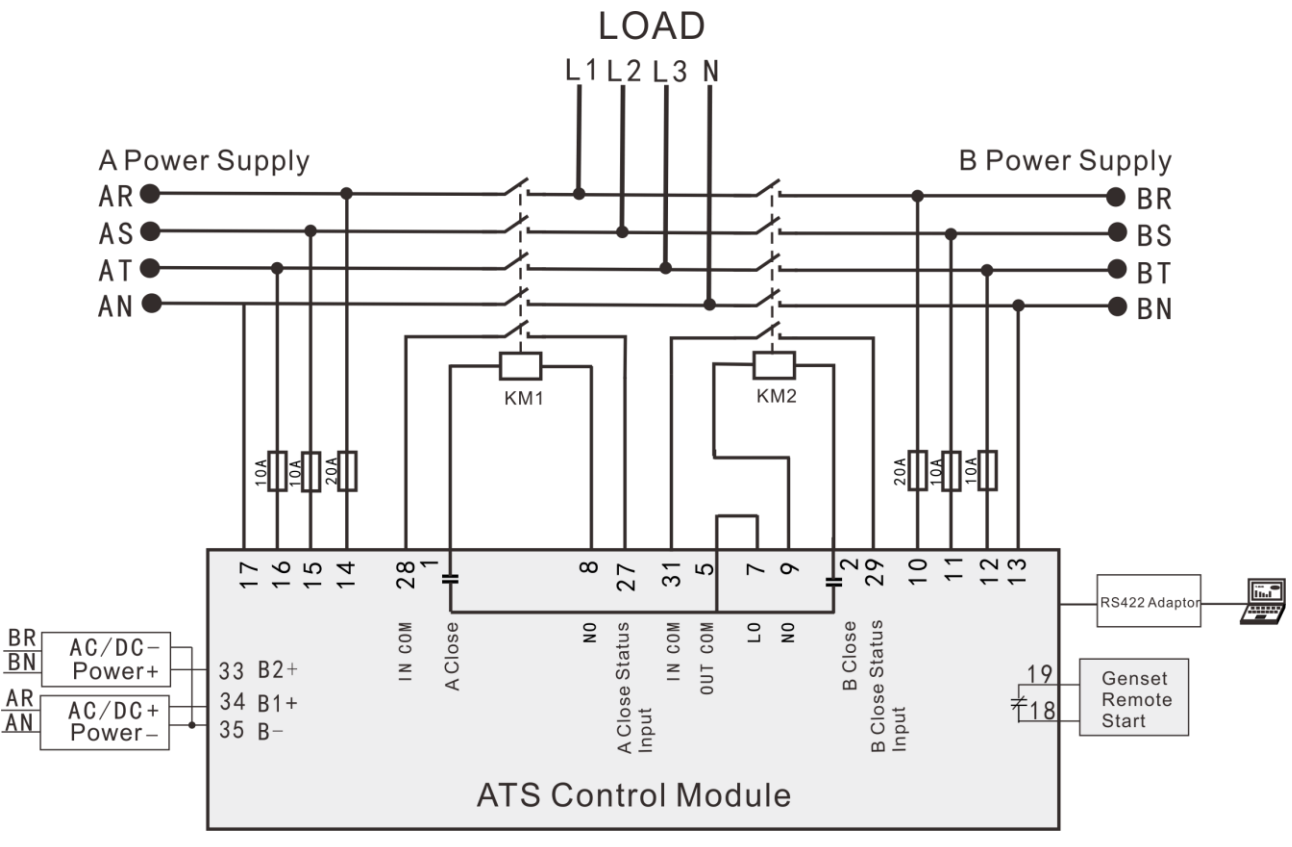

#### Fig. 11 Contactor Application Diagram

**NOTE:** The switch type of contactor application diagram is set as two-breaking, the closing time is set as 0, the switch transfer interval is 1s (It depends on the situation).

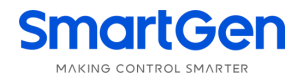

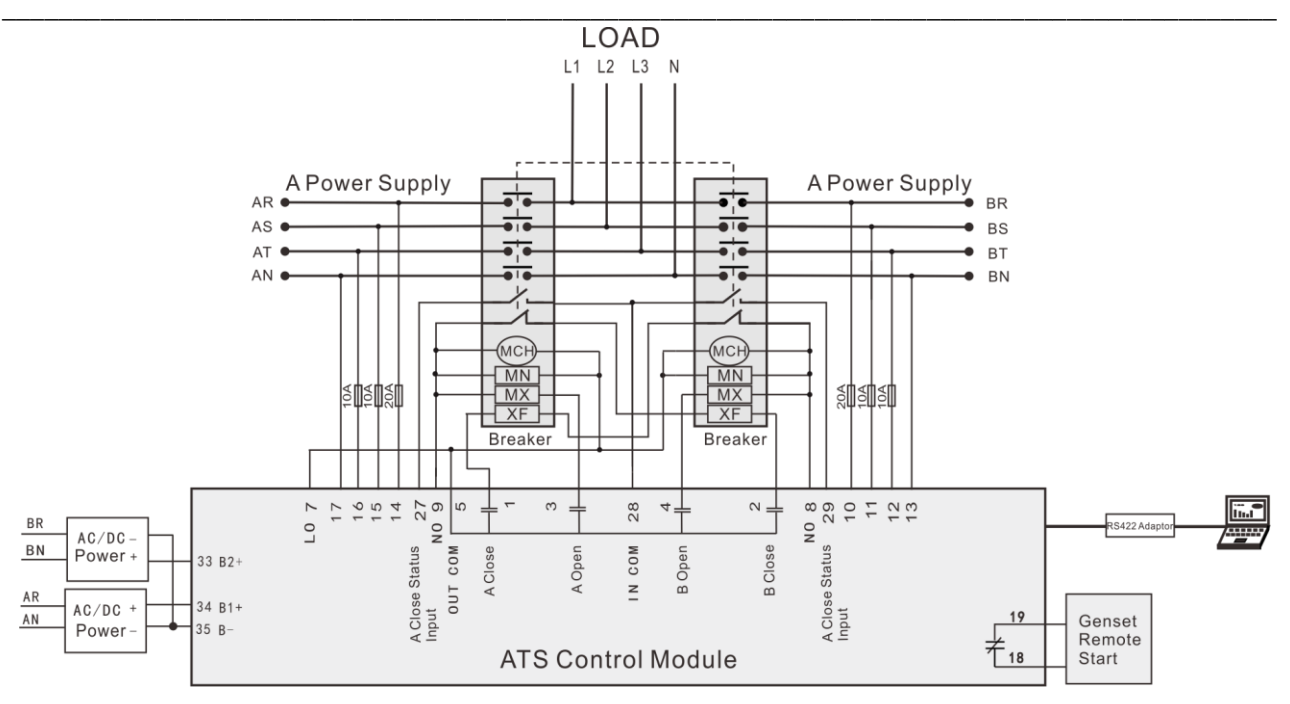

#### Fig. 12 Breaker (ACB) Application Diagram

NOTE 1: MCH: Stored Energy Motor; MN: Under Voltage Trip; MX: Open Relay; XF: Close Relay;

**NOTE 2:** The under voltage trip delay of breaker is not less than 1s;

NOTE 3: The switch type is set as two-breaking.

#### 13 INSTALLATION

The controller is designed by panel installation method, and is fixed by clips for installation.

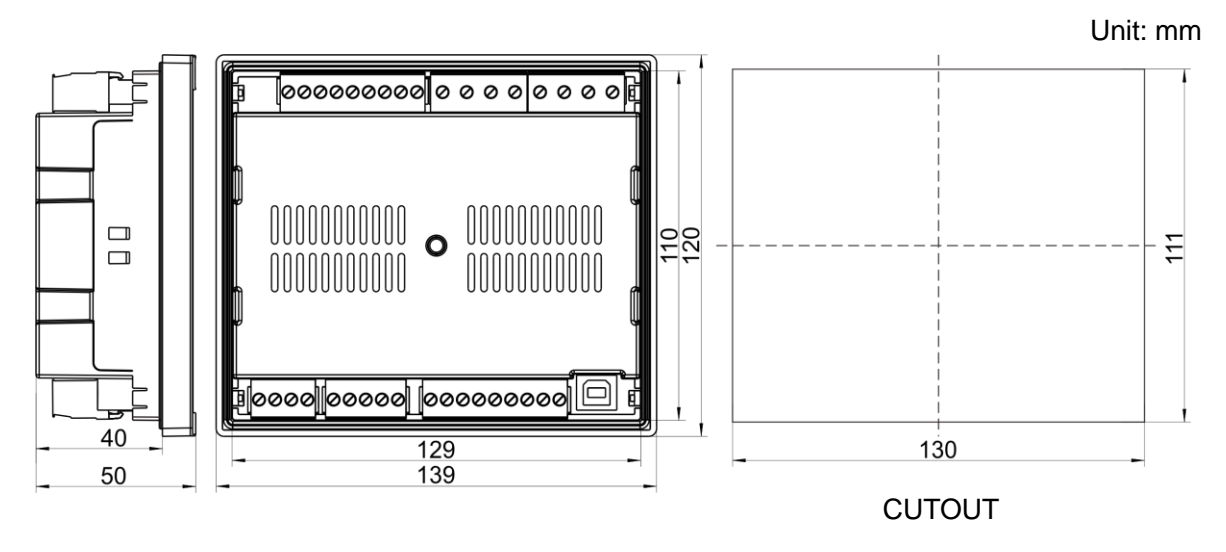

Fig. 13 Overall Dimensions and Cutout

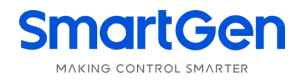

#### 14 TROUBLESHOOTING

#### Table 22 Troubleshooting

| Symptom                              | Possible Solutions                                                                                                    |
|--------------------------------------|----------------------------------------------------------------------------------------------------|
| Controller no response<br>with power | Check DC supply voltage;<br>Check DC fuse;<br>Check AC power;                                                                                                    |
| RS422 communication<br>abnormal      | Check ABZY terminals of RS422 are normal or not;<br>Check RS485 transformer is normal or not;<br>Check RS422 transformer is normal or not;<br>Check module address in the parameter settings is correct or not. |
| Auxiliary Output Error               | Check auxiliary output connecting wire, pay attention to N/O and N/C points;<br>Check output port setting function and output type in parameter settings;                                                       |
| Auxiliary Input Abnormal             | Check whether aux. input port is GND connected when it's active, and it shall hung up when it is inactive.<br>Check the input setting function of parameter settings and active type.                           |
| Switch Transfer<br>Abnormal          | Check ATS.<br>Check the connection wirings between the controller and the ATS.<br>Check switch related parameter settings.                                                                                      |
| Genset Start Control<br>Abnormal     | Check system type settings.<br>Check output function settings and output type.<br>Check start/stop function settings of all items.                                                                              |